Q&A詳細内容

🔚 このページを印刷する

管理番号:NEXT06321 つながる家族

**Q** ご家族が「つながる家族アプリ」で請求書や領収書、お知らせを閲覧したか確認したい。

▲ [閲覧状況] で確認します。

請求書・領収書の閲覧状況を確認する

**1** [利用請求] ①をクリックし、 [請求書] ②をクリックします。

今回は、[請求書]が公開される閲覧状況を確認する場合を例に説明します。

2 必要に応じて [検索条件] ③を変更し、 [検索] ④をクリックします。

提供年月や対象利用者で検索できます。

・ガイド

3 確認したい請求書や領収書の [閲覧状況] ⑤を確認します。

つながる家族アプリでご家族が閲覧した場合は [既読]、閲覧していない場合は [未読] と表示されます。

| * つながる 家族  | × +                          |             |        |          |              |                              | - 0      |
|------------|------------------------------|-------------|--------|----------|--------------|------------------------------|----------|
| C 🙆 https: | ://staff.tsunagaru-kazoku.jp | o/claimList |        |          |              | 6 S G I                      | £ @ 🙎    |
| シったがる      | 家族 😤 🕅 🦷                     | 者 🧾 事業所     | ┝┓ お知ら | せ 📄 利用請求 | テスト事業所グ      | ループ 1 😰 つながる                 | 5家族管理者 🅐 |
| 求書 領収書     |                              |             |        |          |              |                              |          |
| 条件         |                              |             |        |          |              |                              |          |
| 供年月 💩 🔊    | 対象利用者                        |             | 事業名/本部 | 請求グループ名  |              | アップロード日時                     |          |
| 2023/02    | 選択                           |             |        |          | •            | 設定                           |          |
| 求額         |                              | 請求          | 書発行日   |          |              |                              |          |
|            | ~                            |             |        | ~        |              |                              |          |
| 開状況        |                              |             |        | 閲覧状況     |              | ステータス                        |          |
| ] 未公開      | □ 公開待ち                       | □ 公開中       | □ 公開終了 | □ 既読     | □ 未読         | ✔ 有効                         | □ 無効     |
|            |                              |             |        |          |              |                              | Q检索      |
|            |                              |             |        |          |              |                              |          |
| 表示件数: 50 🖣 | 1-5/5 <                      | > 4         | 選択 全解除 | ▲ 公開     | う 未公開 [5]    | ●公開終了                        | 有効/無効    |
| 利用者名       | 事業名/本部請求グルー                  | プ名 請求額      | 番号     | 公開状況     | 閲覧状<br>況 請求書 | 発行日 アップロート                   | 「日時      |
| つながる 綾子    | つながる家族 訪問:                   | 介… 4,632    | 1-1    | ■ 公開中    | 既読 2023      | /02/28 2023/03/0<br>17:01:55 | 06       |
|            |                              |             |        |          |              |                              | ^        |

お知らせの閲覧状況を確認する

1 [お知らせ] ①をクリックします。

[お知らせ一覧] 画面が表示されます。

2 必要に応じて [検索条件] ②を変更し、 [検索] ③をクリックします。

お知らせ件名や利用者で検索できます。

**3** 確認したいお知らせの [閲覧状況] ④をクリックします。

ここでは5名に同じお知らせを公開して、1名が閲覧済みで表示されています。

|         | つながる 家族                     | × +                       |         |                   |       |                            |                         | -       | D                       |
|---------|-----------------------------|---------------------------|---------|-------------------|-------|----------------------------|-------------------------|---------|-------------------------|
| ← C     | https://staff.              | tsunagaru-kazoku.jp/notic | eList   |                   |       |                            | 6 5 6                   | € @     |                         |
| <u></u> | つながる家族                      | <b>矢 😤</b> 利用者            | 🧱 事業所 🔸 | <b>1</b> お知らせ 🚺 利 | 川用請求  | テスト事業所グ                    | パループ 1 😢 つなが            | る家族 管理者 | 1                       |
| お知ら     | らせ一覧                        |                           |         |                   |       |                            |                         |         |                         |
| 食素条件    |                             |                           |         |                   |       |                            |                         |         | (                       |
| 最終更新    | f日時 💩 須                     |                           |         |                   |       |                            |                         |         | 1                       |
| 2022/   | /12/07(水)                   | ~ 2023/03/0               | 7(火)    |                   |       |                            |                         |         |                         |
| お知らせ    | :件名                         |                           |         | 対象利用者             |       |                            |                         |         |                         |
|         |                             |                           |         | 選択                |       |                            |                         |         |                         |
| 公開状況    | 5                           |                           |         | おち                | 印らせ種別 |                            |                         |         |                         |
| □ ±/    | 公開                          | 公開待ち                      | 公開中     | 公開終了              | すべて 〇 | 通常のみ (                     | )利用請求のみ                 |         |                         |
|         |                             |                           |         |                   |       |                            |                         |         |                         |
|         |                             |                           |         |                   |       |                            |                         | ٩       | 検索                      |
|         |                             |                           |         |                   |       |                            |                         | ٩       | 検索                      |
| 表示件数    | :: 50 -                     | 1-3/3 < )                 |         |                   |       | お知らせ                       | テンプレートー覧                | (<br>新規 | 検索                      |
| 表示件数    | :: 50 <del>、</del><br>種別 おり | 1-3/3 〈 )<br>D6世件名        | 公開状況    | 公開日時              | 対象利用者 | お知らせ<br>関 <mark>質状況</mark> | テンプレート一覧<br>4<br>最終更新日時 | Q       | 検索<br>そ作成<br>ファ1<br>ル閲覧 |

[お知らせ対象利用者数] 画面が表示されます。

4 [既読] ①や [未読] ②で利用者ごとに閲覧状況を確認できます。

つながる家族アプリでご家族が閲覧した場合は [既読] ①、閲覧していない場合は [未読] ②に利用者名が表示されます。

| - 0 🖸                                                           | https://staff.tsunagaru-k                            | azoku.jp/noticeLi | st           |                                          |                                                      | <i>⊘</i> A <sup></sup> ∧ 0 | R 6 S G                                                                                | € ⊕                             |                          |
|-----------------------------------------------------------------|------------------------------------------------------|-------------------|--------------|------------------------------------------|------------------------------------------------------|----------------------------|----------------------------------------------------------------------------------------|---------------------------------|--------------------------|
| シンフな                                                            | がる家族 😤                                               | 利用者               | 事業所          | 🖣 お知らせ 📄 オ                               | 间用請求 🔛                                               | テスト事業所会                    | グループ 1 😢 つなが                                                                           | る家族 管理                          | ₫ ?                      |
| お知らせー                                                           | 覧                                                    |                   |              |                                          |                                                      |                            |                                                                                        |                                 |                          |
| 索条件                                                             |                                                      |                   |              |                                          |                                                      |                            |                                                                                        |                                 |                          |
| 最終更新日時 🙋                                                        | )A                                                   |                   |              |                                          |                                                      |                            |                                                                                        |                                 |                          |
| 2022/12/07                                                      | (7K) ~ [                                             | 2023/02/07(       |              |                                          |                                                      |                            |                                                                                        |                                 |                          |
| お知らせ件名                                                          |                                                      |                   | お知           | らせ対象利用者数                                 | :5名                                                  | _ð                         |                                                                                        |                                 |                          |
|                                                                 |                                                      | 既読                | :1名          | 未読: 4:                                   | 名                                                    |                            |                                                                                        |                                 |                          |
| 公開共況                                                            |                                                      |                   | 4. L' 7 + b7 | つたがる                                     | # Z                                                  |                            |                                                                                        |                                 |                          |
|                                                                 |                                                      | - 57              |              | 21275                                    | 167                                                  |                            |                                                                                        |                                 |                          |
| □ 未公開                                                           | □ 公開待ち                                               |                   |              | つながる                                     | 次郎                                                   |                            | <ul><li>利用請求のみ</li></ul>                                                               |                                 |                          |
| □ 未公開                                                           | □ 公開待ち                                               |                   |              | つながる<br>つながる                             | 次郎<br>綾子                                             |                            | ○ 利用請求のみ                                                                               |                                 |                          |
| □ 未公開                                                           | □ 公開待ち                                               |                   |              | つながる<br>つながる<br>つながる                     | 次郎<br>綾子<br>三郎                                       | _                          | ○ 利用請求のみ                                                                               | ۵                               | 検索                       |
| □ 未公開                                                           | □ 公開待ち                                               |                   |              | つながる<br>つながる<br>つながる                     | 次郎<br>綾子<br>三郎                                       |                            | ○ 利用請求のみ                                                                               | Q                               | 検索                       |
| □ 未公開 表示件数:                                                     | □ 公開待ち<br>50 マ 1-3/3                                 | < >               |              | つながる<br>つながる<br>つながる                     | 次郎<br>綾子<br>三郎                                       | お知らせ                       | ○ 利用請求のみ                                                                               | Q<br>⊕ #:                       | 検索規作成                    |
| <ul> <li>未公開</li> <li>表示件款:</li> <li>種別</li> </ul>              | □ 公開待ち<br>50 ▼ 1-3/3<br>お知らせ件名                       | < >               | 公開状況         | つながる<br>つながる<br>つながる                     | 次郎<br>綾子<br>三郎<br><b>対象利用者</b>                       | お知らせ                       | <ul> <li>利用請求のみ</li> <li>テンプレート一覧</li> <li>最終更新日時</li> </ul>                           | Q<br>① 新<br>及歴                  | 検索<br>現作成<br>ファイ<br>ル閲覧  |
| <ul> <li>未公開</li> <li>表示件較:</li> <li>種別</li> <li>利用額</li> </ul> | □ 公開待ち<br>50 マ 1-3/3<br><b>お知らせ件名</b><br>「赤坂」「再公開」お知 | not l             | 公開状況<br>公開中  | つながる<br>つながる<br>つながる<br>2023/03/01 18:20 | 次郎<br>綾子<br>三郎<br><mark>対象利用者</mark><br>つながる…<br>他4名 | お知らせ<br>閲覧状況<br>1/5名       | <ul> <li>利用請求のみ</li> <li>テンプレート一覧</li> <li>最終更新日時</li> <li>2023/03/01 18:20</li> </ul> | Q<br>• #1<br><u>@</u><br>#<br>• | 、検索<br>現作成<br>ファイ<br>ル閲覧 |